Dell TP713 kabelloses Touchpad Bedienungsanleitung

# Die Informationen in diesem Dokument können ohne Vorankündigung geändert werden.

#### © 2012 Dell Inc. Alle Rechte vorbehalten.

Die Vervielfältigung oder Wiedergabe dieser Materialien sind in jeglicher Weise ohne die schriftliche Genehmigung von Dell Inc. strengstens untersagt. Handelsmarken, die in diesem Text verwendet werden: Microsoft ® und Windows ® **sind Marken oder eingetragene Marken** der Microsoft Corporation in den USA und/oder anderen Ländern; Dell<sup>™</sup> und das Dell Logo sind Marken von Dell Inc.

Andere Marken und Handelsnamen können in diesem Dokument benutzt werden, um entweder auf die juristischen Personen, welche die Marken und Namen beanspruchen, oder deren Produkte Bezug zu nehmen. Dell Inc. erhebt keinen Anspruch auf Marken und Handelsbezeichnungen mit Ausnahme der eigenen.

2012 - 10 Rev. A00

#### Beschränkungen und Haftungsausschluss

Die in diesem Dokument enthaltenen Informationen, einschließlich aller Anweisungen, Hinweise, Bestimmungsgenehmigungen und Zertifizierungen, wurden vom Zulieferer zur Verfügung gestellt und von Dell unabhängig nicht geprüft oder getestet. Dell ist nicht haftbar für Schäden, die aus der Befolgung oder Nichtbefolgung dieser Anweisungen entstehen. Alle Aussagen oder Ansprüche bezüglich der Eigenschaften, Fähigkeiten, Geschwindigkeiten oder Qualifikationen der in diesem Dokument erwähnten Teile wurden vom Hersteller und nicht von Dell gemacht. Dell lehnt insbesondere jede Haftung in Bezug auf die Kenntnisse über die Genauigkeit, Vollständigkeit oder Begründung für alle dieser Aussagen ab. Alle Fragen oder Anmerkungen bezüglich derartiger Aussagen oder Ansprüche müssen an den Zulieferer gerichtet werden.

#### Exportbestimmungen:

Der Kunde nimmt zur Kenntnis, dass diese Produkte, die Technologie und Software enthalten können, den Zoll- und Exportkontrollgesetzen und Bestimmungen der USA und außerdem den Zoll- und Exportgesetzen und -Bestimmungen des Landes, in dem die Produkte hergestellt und/oder empfangen werden unterliegen. Der Kunde erklärt sich damit einverstanden, diese Gesetze und Bestimmungen einzuhalten. Weiterhin dürfen die Produkte an nach U.S. Recht eingeschränkten Endbenutzern oder Ländern nicht verkauft, vermietet oder anderweitig übertragen werden. Außerdem dürfen die Produkte an Endbenutzern, welche an Aktivitäten in Bezug auf Massenvernichtungswaffen, einschließlich, aber nicht beschränkt auf Aktivitäten in Zusammenhang mit dem Design, der Entwicklung, Produktion oder Verwendung von nuklearen Waffen, -materialien oder -einrichtungen, Raketen oder der Unterstützung von Raketenprojekten und chemischen oder biologischen Waffen beteiligt sind, nicht verkauft, vermietet oder anderweitig übertragen oder genutzt werden.

### Inhalt

| Einrichtun | g | <br> | <br> | <br>4 |
|------------|---|------|------|-------|
|            | - |      |      |       |

| Touchpad         | <u></u> 6 |
|------------------|-----------|
| Eigenschaften    | 6         |
| Fehlerbehebung   |           |
| Technische Daten |           |

| Gesetzliche Informationen |    |
|---------------------------|----|
| Garantie                  | 20 |
| Zulassungen               | 21 |
| Zertifizierung            |    |

# Einrichtung: Dell™ TP713 kabelloses Touchpad

### Systemanforderungen:

Die folgende Liste enthält die Systemanforderungen:

- Ein USB-Port (für den USB-Empfänger)
- Microsoft Windows 7 und 8.

#### Inhalt des Lieferkartons

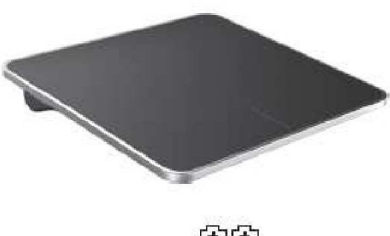

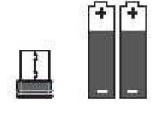

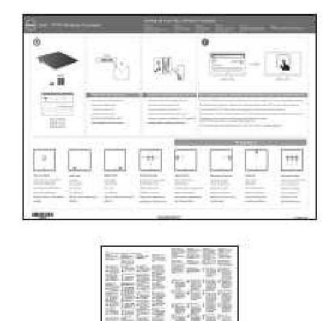

Anmerkung: Die beigefügten Dokumente sind je nach Anforderungen vom Versandland Lunterschiedlich.

#### Einrichtung

Schritt 1: Legen Sie die Batterien in Ihr kabelloses Touchpad hinein

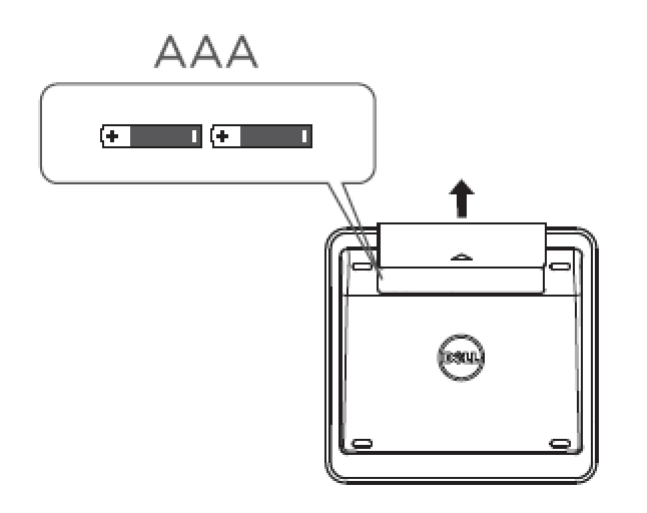

# Schritt 2: Verbinden Sie den USB-Empfänger mit dem Computer

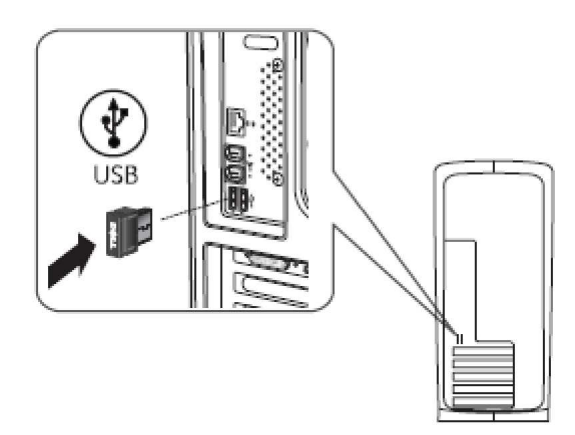

### Eigenschaften: Dell TP713 kabelloses Touchpad

#### Vorderansicht

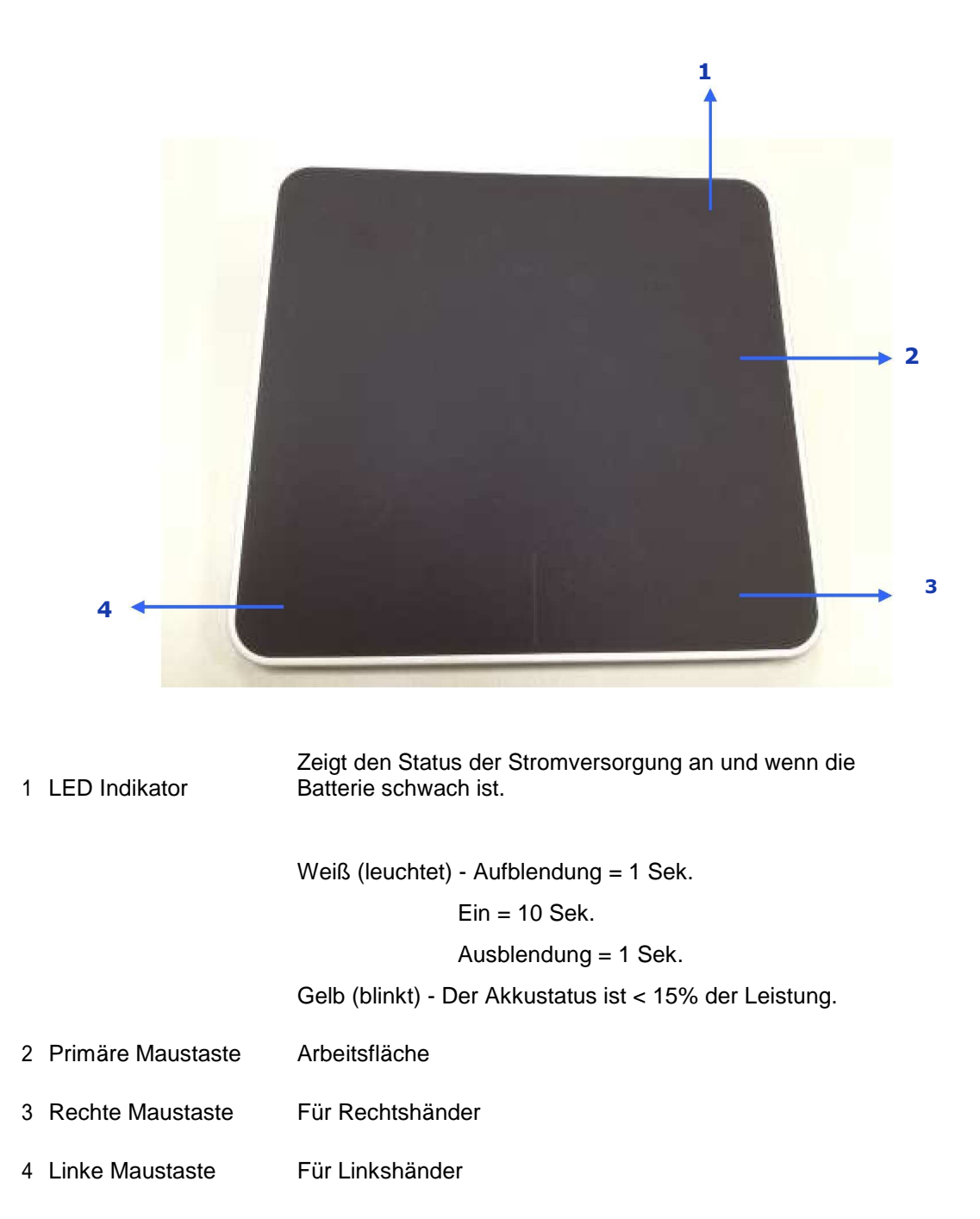

### Hinteransicht

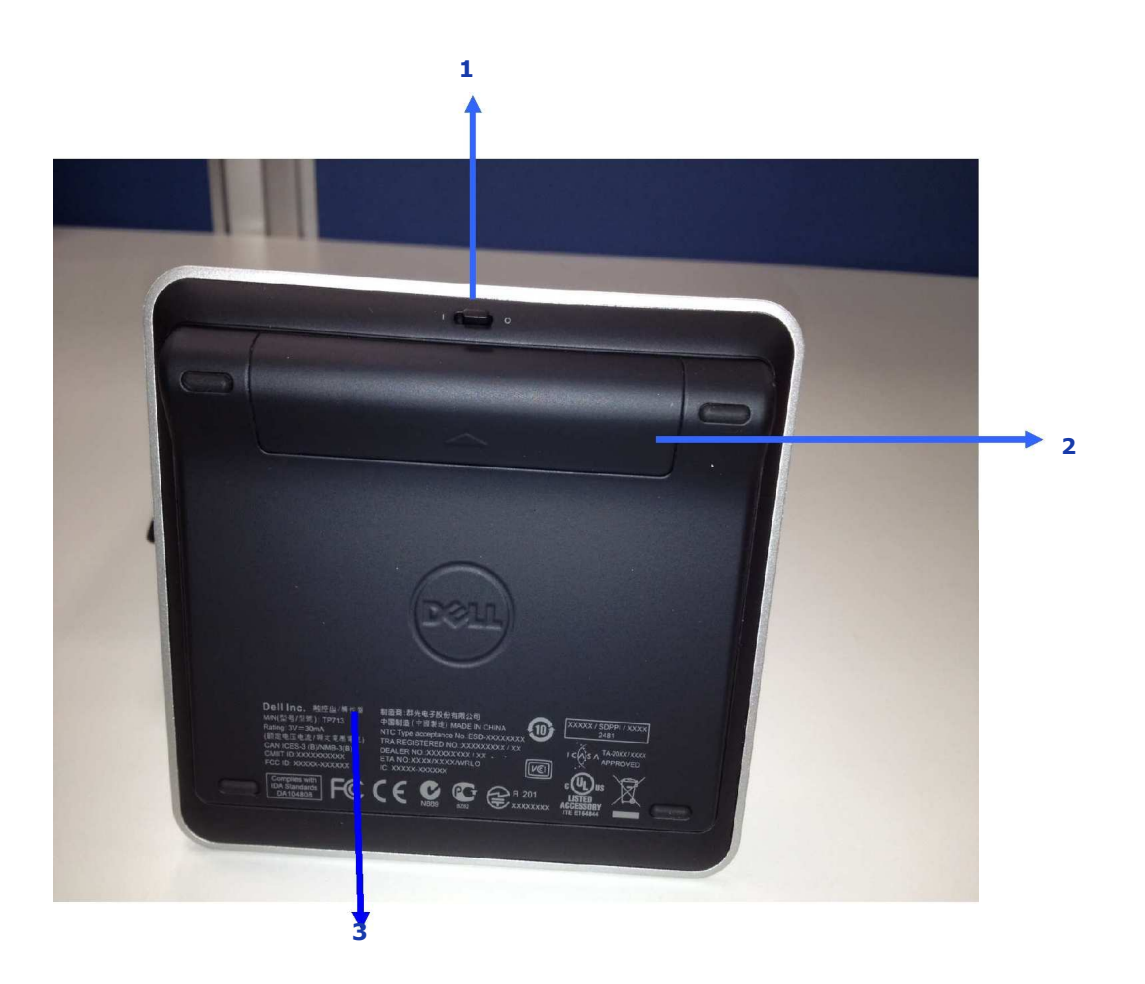

- 1. Stromschalter
- 2. Batteriefach
- 3. Modellnummer des Produkts: TP713

### Zeigefunktionen sowohl in Win 8 & Win 7

### TP713 kabelloses Touchpad | Win 8 und Win 7

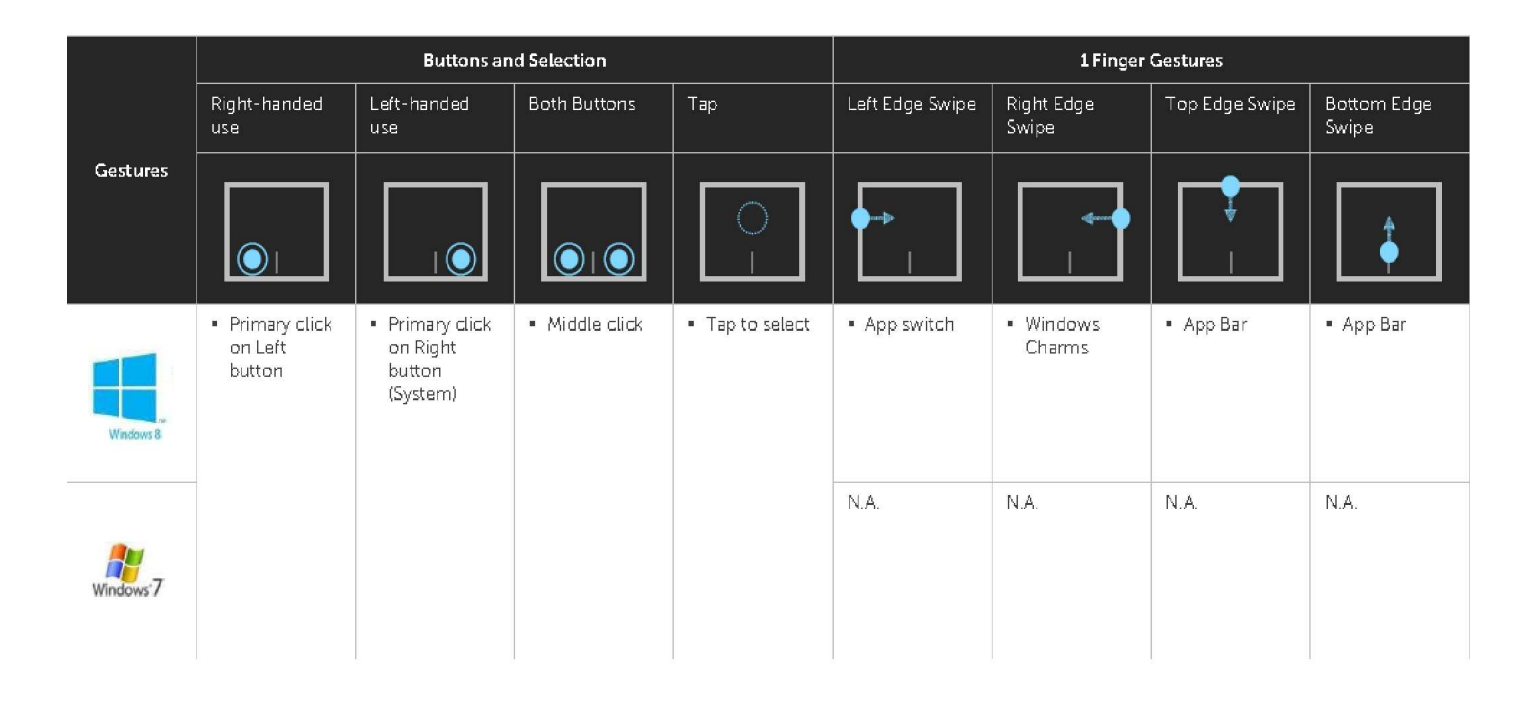

|           | 2 Finger Gestures                                   |                                | 3 Finger Gestures |                              |                                   |            |             |
|-----------|-----------------------------------------------------|--------------------------------|-------------------|------------------------------|-----------------------------------|------------|-------------|
|           | Scroll and pan                                      | Pinch                          | Rotate            | Up Swipe                     | Down Swipe                        | Left Swipe | Right Swipe |
| Gestures  |                                                     |                                | Ş                 |                              |                                   |            | ●●●         |
| Windows 8 | <ul> <li>Scroll and Pan<br/>with inertia</li> </ul> | <ul> <li>Pinch Zoom</li> </ul> | • 90° Rotation    | • Search                     | <ul> <li>Windows Start</li> </ul> | ▪ Back     | Forward     |
| Windows'7 |                                                     |                                |                   | N.A.                         |                                   |            |             |
| (         | Click                                               | Touch                          | () Тар            | <ul> <li>System b</li> </ul> | ehavior                           |            |             |

### Handbewegungsdemo

Für die vollständigen Handbewegungsfunktionen, laden Sie herunter und installieren Sie die Dell TP713 Handbewegungsdemo von der Seite support.dell.com.

#### Tasten: Klicken und tippen

#### Tippen Sie hier, um

| TP713 Wireless                                           | Touchpad                                                                                                    |    | ¢ _ □ × |
|----------------------------------------------------------|----------------------------------------------------------------------------------------------------|----|---------|
| Gesture Demo                                             |                                                                                                    |    |         |
| Buttons<br>Click and tap                                 | Tap to select                                                                                                    |    |         |
| 1 Finger Gestures<br>Left, right and bottom edge swipes. | Right-handed use                                                                                                    |    |         |
| 2 Finger Gestures<br>Zoom, rotate, scrolling and more.   | Lenc-manueacuse<br>Adjust pointer speed, scrolling speed, and switch between<br>right and left-handed use in Mouse Properties under | 0= | 10:12   |
| 3 Finger Gestures<br>Gestures to manage desktop.         | Windows Control Panel.                                                                                                    |    |         |
|                                                          |                                                                                                    |    |         |
|                                                          |                                                                                                    |    |         |
|                                                          |                                                                                                    |    | af      |

#### den Rechtshänder-Betrieb auszuwählen

|                                                        |                                                                                                    | \$        | _ 🗆 X |
|--------------------------------------------------------|----------------------------------------------------------------------------------------------------|-----------|-------|
| TP/13 Wireless                                         | louchpad                                                                                                    |           |       |
| <u>Gesture Demo</u>                                    |                                                                                                    |           |       |
| Buttons<br>Click and tap                               | Tap to select                                                                                                    |           |       |
| 1 Finger Gestures                                      | Right-handed use                                                                                                    | ×         |       |
| Left, right and bottom edge swipes.                    | Left-handed use                                                                                                    | 7         |       |
| 2 Finger Gestures<br>Zoom, rotate, scrolling and more. | Adjust pointer speed, scrolling speed, and switch between<br>right and left-handed use in Mouse Properties under<br>Windows Control Panel | Č 🔲 10:12 |       |
| 3 Finger Gestures<br>Gestures to manage desktop.       |                                                                                                    |           |       |
|                                                        |                                                                                                    |           |       |
|                                                        |                                                                                                    |           |       |
|                                                        |                                                                                                    |           |       |
|                                                        |                                                                                                    |           |       |
|                                                        |                                                                                                    |           | 1     |

www.dell.com | support.dell.com

#### Linkshänder-Betrieb

| TP713 Wireles                                    | s Touchpad                                                                                                    |   | - |
|--------------------------------------------------|----------------------------------------------------------------------------------------------------|---|---|
| Gesture Demo                                     |                                                                                                    |   |   |
| Buttons<br>Click and tap                         | Tap to select                                                                                                    |   |   |
| 1 Finger Gestures                                | Right-handed use                                                                                                    | × |   |
| 2 Finder Cestures                                | Left-handed use                                                                                                    | 2 | 2 |
| Zoom, rotate, scrolling and more.                | Adjust pointer speed, scrolling speed, and switch between<br>right and left-handed use in Mouse Properties under<br>Windows Control Panel. | ► |   |
| 3 Finger Gestures<br>Gestures to manage desktop. |                                                                                                    |   |   |
|                                                  |                                                                                                    |   |   |
|                                                  |                                                                                                    |   |   |
|                                                  |                                                                                                    |   |   |
|                                                  |                                                                                                    |   |   |

Anmerkung:Für den Linkshänder-Betrieb, laden Sie herunter und installieren Sie Men Dell TP713 kabellosen Touchpad

Agenten von der Seite support.dell.com.

1 Fingerbewegungen: Ziehbewegungen links, rechts und am unteren Rand

Ziehbewegung am oberen Rand - App Balken

|                                     |                                    | ÷ _ = |
|-------------------------------------|------------------------------------|-------|
| TP713 Wireles                       | s Touchpad                         |       |
| Cashing Damas                       |                                    |       |
| Gesture Demo                        |                                    |       |
| D. Harra                            |                                    |       |
| BUTTONS<br>Click and tap            | Top edge swipe<br>App Bar          |       |
|                                     | Rottom edge swine                  |       |
| 1 Finger Gestures                   | App Bar                            |       |
| Left, right and bottom edge swipes. | Left edge swipe                    |       |
| 2 Finder Gestures                   | App Switching                      |       |
| Zoom, rotate, scrolling and more.   | Right edge swipe<br>Windows Charms |       |
| 3 Finger Gestures                   |                                    |       |
| Gestures to manage desktop.         |                                    |       |
|                                     |                                    |       |
|                                     |                                    | Y     |
|                                     |                                    |       |
|                                     |                                    |       |
|                                     |                                    |       |
|                                     |                                    |       |
|                                     |                                    |       |

www.dell.com | support.dell.com

#### Ziehbewegung am unteren Rand - App Balken

| Buttons<br>Click and tap                               | Top edge swipe<br>App Bar          |        |
|--------------------------------------------------------|------------------------------------|--------|
| 1 Finger Gestures                                      | Bottom edge swipe<br>App Bar       |        |
| Left, right and bottom edge swipes.                    | Left edge swipe<br>App Switching   |        |
| 2 Finger Gestures<br>Zoom, rotate, scrolling and more. | Right edge swipe<br>Windows Charms | 000 00 |
| 3 Finger Gestures                                      |                                    |        |
|                                                        |                                    |        |

#### Ziehbewegung am linken Rand - App Schaltung

| Buttons                                          | Top odgo swino                     |  |
|--------------------------------------------------|------------------------------------|--|
| Click and tap                                    | App Bar                            |  |
| 1 Finger Gestures                                | Bottom edge swipe<br>App Bar       |  |
| 2 Finder Gestures                                | Left edge swipe<br>App Switching   |  |
| Zoom, rotate, scrolling and more.                | Right edge swipe<br>Windows Charms |  |
| 3 Finger Gestures<br>Gestures to manage desktop. |                                    |  |
|                                                  |                                    |  |
|                                                  |                                    |  |

#### Ziehbewegung am rechten Rand - Windows Charms

| TP713 Wireles                                                                                                    | ss Touchpad                                                                                                    | \$  _ □ ×         |
|----------------------------------------------------------------------------------------------------|----------------------------------------------------------------------------------------------------|-------------------|
| Gesture Demo                                                                                                    |                                                                                                    |                   |
| Buttons<br>Click and tap<br>1 Finger Gestures<br>Left, right and bottom edge swipes.<br>2 Finger Gestures<br>Zoom, rotate, scrolling and more.<br>3 Finger Gestures | Top edge swipe<br>App Bar<br>Bottom edge swipe<br>App Bar<br>Left edge swipe<br>App Switching<br>Right edge swipe<br>Windows Charms | р<br>С<br>10:12 — |
| Gestures to manage desktop,                                                                                                    |                                                                                                    |                   |

#### 2 Fingerbewegungen: Zoomen, Drehen, Scrollen und mehr

#### Zweifinger-Zoom

|                                                  |                | ₽ _ |
|--------------------------------------------------|----------------|-----|
| TP713 Wireles                                    | s Touchpad     |     |
| Gesture Demo                                     |                |     |
|                                                  |                |     |
| Buttons<br>Click and tap                         | Pinch zoom     |     |
| 1 Finger Gestures                                | Rotation       |     |
| Left, right and bottom edge swipes.              | Scroll and pan |     |
| 2 Finger Gestures                                | Small inartic  |     |
| zoom, rotate, scroning and more.                 | SCOUMERLA      |     |
| 3 Finger Gestures<br>Gestures to manage desktop. |                |     |
|                                                  |                |     |
|                                                  |                |     |
|                                                  |                |     |
|                                                  |                |     |
|                                                  |                |     |
|                                                  |                |     |

www.dell.com | support.dell.com

#### Drehung

|                                                        |                | 卒 _                 |
|--------------------------------------------------------|----------------|---------------------|
| TP713 Wireles                                          | s Touchpad     |                     |
| <u>Gesture Demo</u>                                    |                |                     |
| Buttons<br>Click and tap                               | Pinch zoom     |                     |
| 1 Finger Gestures                                      | Rotation       | $\langle - \rangle$ |
| Left, right and bottom edge swipes.                    | Scroll and pan |                     |
| 2 Finger Gestures<br>Zoom, rotate, scrolling and more. | Scroll inertia | $\sim$              |
| 3 Finger Gestures<br>Gestures to manage desktop.       |                |                     |
|                                                        |                |                     |
|                                                        |                |                     |
|                                                        |                |                     |

#### Scrollen und navigieren

| <u>desture berno</u>                                   |                |     |       |
|--------------------------------------------------------|----------------|-----|-------|
| Buttons<br>Click and tap                               | Pinch zoom     |     | ×     |
| 1 Finger Gestures                                      | Rotation       |     |       |
| Len, right and bottom edge swipes.                     | Scroll and pan |     |       |
| 2 Finger Gestures<br>Zoom, rotate, scrolling and more. | Scroll inertia | C = | 10:12 |
| 3 Finger Gestures<br>Gestures to manage desktop.       |                |     |       |
|                                                        |                |     |       |

| Buttons                                                 | Diack some     |           |
|---------------------------------------------------------|----------------|-----------|
| Click and tap                                           | T INCH 200711  | ×         |
| 1 Finger Gestures                                       | Rotation       | 1==1      |
| Left, right and bottom edge swipes.                     | Scroll and pan |           |
| 2. Finger Gestures<br>Zoom, rotate, scrolling and more. | Scroll inertia | C 🖬 10:12 |
| 3 Finger Gestures                                       |                |           |
| Gestures to manage desktop.                             |                |           |
|                                                         |                |           |
|                                                         |                |           |

#### Scroll-Trägheit

| Gesture Demo                                           |                |     |       |
|--------------------------------------------------------|----------------|-----|-------|
| Buttons<br>Click and tap                               | Pinch zoom     |     | ×     |
| 1 Finger Gestures                                      | Rotation       |     | - 1   |
| Left, right and bottom edge swipes.                    | Scroll and pan |     |       |
| 2 Finger Gestures<br>Zoom, rotate, scrolling and more. | Scroll inertia | C = | 10:12 |
| 3 Finger Gestures<br>Gestures to manage desktop.       |                |     |       |
|                                                        |                |     |       |

#### 3 Fingerbewegungen: Bewegungen um den Desktop zu verwalten

#### Ziehbewegung nach oben - App Suchen

| Buttons                             | Up swipe                    | <br><u>م</u> |
|-------------------------------------|-----------------------------|--------------|
| Glick and tap                       | App Search                  |              |
| 1 Finger Gestures                   | Down swipe<br>Windows Start |              |
| Left, right and bottom edge swipes. |                             |              |
|                                     | Left swipe                  |              |
| 2 Finger Gestures                   | back                        |              |
| Zoom, rotate, scrolling and more.   | Right swipe                 |              |
|                                     | Forward                     | <br>         |
| 3 Finger Gestures                   |                             |              |
| destures to manage desktop.         | •                           |              |
|                                     |                             |              |
|                                     |                             | 0            |
|                                     |                             |              |
|                                     |                             |              |

#### Ziehbewegung nach unten - Windows Start

| Buttons<br>Click and tap                               | Up swipe<br>App Search      |  |
|--------------------------------------------------------|-----------------------------|--|
| 1 Finger Gestures                                      | Down swipe<br>Windows Start |  |
| Left, right and bottom edge swipes.                    | Left swipe<br>Back          |  |
| 2 Finger Gestures<br>Zoom, rotate, scrolling and more. | Right swipe<br>Forward      |  |
| 3 Finger Gestures<br>Gestures to manage desktop.       |                             |  |

#### Ziehbewegung nach links - Zurück

| destare berno                                          |                             |     |
|--------------------------------------------------------|-----------------------------|-----|
| Buttons<br>Click and tap                               | Up swipe<br>App Search      | ×   |
| 1 Finger Gestures                                      | Down swipe<br>Windows Start |     |
| uert, right and bottom edge swipes.                    | Left swipe<br>Back          |     |
| 2 Finger Gestures<br>Zoom, rotate, scrolling and more. | Right swipe<br>Forward      |     |
| 3 Finger Gestures<br>Gestures to manage desktop.       |                             |     |
|                                                        |                             | ••• |
|                                                        |                             |     |

#### Ziehbewegung nach rechts - Weiter

| Buttons<br>Click and tap                         | Up swipe<br>App Search      | × |
|--------------------------------------------------|-----------------------------|---|
| 1 Finger Gestures                                | Down swipe<br>Windows Start |   |
| 2 Finger Cestures                                | Left swipe<br>Back          |   |
| Zoom, rotate, scrolling and more.                | Right swipe<br>Forward      |   |
| 3 Finger Gestures<br>Gestures to manage desktop. |                             |   |
|                                                  | -                           |   |
|                                                  |                             |   |

Für das Online Handbuch, laden Sie von Seite ABOUT (über) die Dell TP713 Handbewegungsdemo herunter.

| Klicken Sie auf die About-                                                                                                    | Faste                                                                                                    |         |
|----------------------------------------------------------------------------------------------------|----------------------------------------------------------------------------------------------------|---------|
| TP713 Wireles<br><u>Gesture Demo</u>                                                                                                    | s Touchpad                                                                                                    | \$<br>× |
| Buttons<br>Citck and tap         1 Finger Gestures<br>Left, right and bottom edge swipes.         2 Finger Gestures<br>Zoom, rotate, scrolling and more.         3 Finger Gestures<br>Gestures to manage desidop. | Tap to select<br>Right-handed use<br>Left-handed use<br>Adjust pointer speed, scrolling speed, and switch between<br>right and left-handed use in Mouse Properties under<br>Windows Control Panel. |         |
|                                                                                                    |                                                                                                    | <br>a   |

#### **Die About Seite**

| Buttons                     | About                                                     | ×           |
|-----------------------------|-----------------------------------------------------------|-------------|
| 1 Finger<br>Left, right and | Dell TP713 Gesture Demo<br>Version: 1.0                   |             |
| 2 Finger<br>Zoom, rotate,   | User Manuals<br>http://support.dell.com/support/edocs/    | ACC/119/13/ |
| 3 Finger<br>Gestures to m.  | Copyright © 2012 Dell Inc. All rights res<br>www.dell.com | erved.      |
|                             |                                                           |             |

## Fehlerbehebung: Dell™ TP713 kabelloses Touchpad

Wenn Sie Probleme mit Ihrem Touchpad haben:

- Prüfen Sie, ob die Batterien in der richtigen Ausrichtung eingelegt sind.
- Prüfen Sie, ob der Hauptschalter vom Touchpad auf ON (EIN) gestellt wurde.
- Entfernen und wechseln Sie die Batterien. Die Stromanzeige leuchtet auf (weiß) für 10 Sekunden und dann erlöscht.
- Entfernen und legen Sie den USB Empfänger erneut hinein.
- Starten Sie Ihren Computer neu.
- Stecken Sie den USB-Empfänger in einen anderen USB-Port des Computers ein.

# Technische Daten: Dell™ TP713 kabelloses Touchpad

### Allgemein

| Hersteller                   | Chicony Electronics Co., Ltd.                     |
|------------------------------|---------------------------------------------------|
| Modell Nummer                | TGR1215                                           |
| Verbindungstyp               | 2,4 GHz kabellose Technologie                     |
| Unterstützte Betriebssysteme | Aicrosoft® Windows® 7 und 8                       |
| Hauptmerkmal                 | kapazitive Multi-Touch -Funktion (Glasoberfläche) |

### Elektrische Eigenschaften

| Betriebsspannung | von 2 0V bis 3 2V    |
|------------------|----------------------|
| Demensspannung   | VOI1 2,0 V DIS 5,2 V |

Anforderung 2 \* AAA Batterie

### Physische Eigenschaften

| Höhe | $20(\pm 0.4)$ m | m |
|------|-----------------|---|
|------|-----------------|---|

- Länge  $130(\pm 0.5)$  mm
- Breite  $122(\pm 0.5)$  mm

Gewicht mit Batterien 205 Gramm

### Umgebungseigenschaften

| Betriebstemperatur         | von 0 °C | C bis 40 °C                                             |
|----------------------------|----------|---------------------------------------------------------|
| Lagertemperatur            | von -40  | °C bis 65 °C                                            |
| Zulässige Luftfeuchtigke   | eit      | max. 90% relative Luftfeuchtigkeit, nicht kondensierend |
| Luftfeuchtigkeit bei Lager | rung     | max. 95% relative Luftfeuchtigkeit, nicht kondensierend |

### 2.4 GHz kabellos

| Funkübertragung | in zwei Richtungen, | verstärkter Schlagschutz™ |
|-----------------|---------------------|---------------------------|
|                 |                     |                           |

Reichweite bis zu 10m

# Garantie: Dell™ TP713 kabelloses Touchpad

#### Begrenzte Gewährleistung und Rückgaberichtlinien

Die Produkte der Marke Dell verfügen über eine 1-jährige beschränkte Herstellergarantie. Wenn diese zusammen mit dem Dell System gekauft werden, gelten die Bedingungen der System-Garantie.

Für U.S. Kunden: Der Kauf und die Nutzung dieses Produktes unterliegen der Dell Endverbraucher-Vereinbarung, welche Sie auf der Seite www.dell.com/terms finden können. Dieses Dokument enthält eine bindende Schiedsklausel.

Für Kunden in Europa, den Mittleren/Nahen Osten und Afrika: Die Dell- Markenprodukte, die verkauft und verwendet werden, sind vorbehaltlich der geltenden nationalen Verbraucher-Rechte, der Bedingungen bezüglich aller Einzelhändler-Verkaufsvereinbarungen, welche Sie abgeschlossen haben (die zwischen Ihnen und dem Händler gelten) und der Endverbraucher-Vertragsbedingungen von Dell. Dell kann zusätzlich auch eine Hardware-Garantie gewähren - alle Details des Dell Endverbraucher-Vertrags und der Garantiebedingungen finden Sie unter www.dell.com, indem Sie aus der Liste Ihr Land unten auf der "Home page" auswählen und dann auf das Link "terms and conditions" (Vertragsbedingungen) für die Endverbraucher oder auf das Link "Support" klicken, um die Garantiebedingungen darzustellen.

FÜR NICHT U.S. KUNDEN: Die Dell- Markenprodukte, die verkauft und verwendet werden, sind vorbehaltlich der geltenden nationalen Verbraucher-Rechte, der Bedingungen bezüglich aller Einzelhändler-Verkaufsvereinbarungen, welche Sie abgeschlossen haben (die zwischen Ihnen und dem Händler gelten) und der Garantie-Vertragsbedingungen von Dell. Dell kann zusätzlich auch eine Hardware-Garantie gewähren - alle Details der Bedingungen des Dell Garantie-Vertrags finden Sie unter www.dell.com, indem Sie aus der Liste Ihr Land unten auf der "Home page" auswählen und dann auf das Link "terms and conditions" (Vertragsbedingungen) oder auf das Link "Support" klicken, um die Garantiebedingungen darzustellen.

# Zulassungen: Dell™ TP713 kabelloses Touchpad

Touchpad Gerät Zulassungsmodell: TP713

Empfänger Zulassungsmodell: RG-1216

#### Zulassungsinformationen:

Diese Geräte entsprechen den FCC Regeln des Teils 15. Der Betrieb der Geräte ist vorbehaltlich der

folgenden zwei Bedingungen: (1) Die Geräte dürfen keine schädlichen Störungen verursachen, und (2) DieGeräte müssen Störungen widerstehen, welche einen unerwünschten Betrieb verursachen können.

Dieses Gerät wurde getestet und erfüllt die Grenzwerte für ein digitales Gerät der Klasse B gemäß Teil 15 der FCC Regeln. Diese Grenzwerte sollen einen angemessenen Schutz gegen schädliche Interferenzen bei der Installation in einem Wohngebiet gewährleisten. Dieses Gerät erzeugt, verwendet und kann Hochfrequenzenergie ausstrahlen. Wenn die Ausrüstung nicht gemäß den Anweisungen installiert und verwendet wird, kann dies zu Störungen des Funkverkehrs führen. Es gibt jedoch keine Garantie, dass bei einer bestimmten Installation keine Störungen auftreten. Falls dieses Gerät Störungen beim Radio- oder Fernsehempfang verursacht, (was beim Ein- und Ausschalten des Gerätes festgestellt werden kann) wird der Benutzer gebeten, die Störungen durch eine oder mehrere der folgenden Maßnahmen zu beheben zu versuchen:

•Setzen Sie das Gerät zurück.

•Erhöhen Sie den Abstand zwischen dem Gerät und dem Empfänger.

• Schließen Sie das Gerät an eine Steckdose eines anderen Stromkreises an, welcher von anderen Elektronik-Geräten unabhängig ist.

•Kontaktieren Sie Ihren Händler oder einen erfahrenen Radiotechniker.

#### Agentur Genehmigung:

C-Tick, FCC - ID, CE, cULus, Canada IC - ID, SRRC, India WRLO, VCCI, TELEC, Thailand NTC, Singapore IDA, Malaysia SIRIM, Indonesia SDPPI, Philippine NTC, Saudi Arabia (CITC & SASO), UAE TRA, Kuwait MoC, GOST, South Africa ICASA.

# Zertifizierungen: Dell™ TP713 kabelloses Touchpad

Microsoft WHQL Logo

#### Microsoft WHQL Logo

Das Dell<sup>™</sup>-TP713 kabellose Touchpad hat die Testvorgänge von WHQL Logo der Microsoft Windows Hardware Qualitätslaboratorien einwandfrei absolviert.

Das WHQL Logo ist eine Zertifizierung von Microsoft Windows Hardware Qualitätslaboratorien. In diesem Fall ist es gewährleistet, dass die Hardware mit den Microsoft Betriebssystemen kompatibel ist. Das Touchpad ist durch die Verwendung von WHQL-Test Kits qualifiziert und wurde in die <u>Microsoft Hardware Kompatibilitätsliste</u> aufgenommen.